## Instructions for External Members to Sign Forms

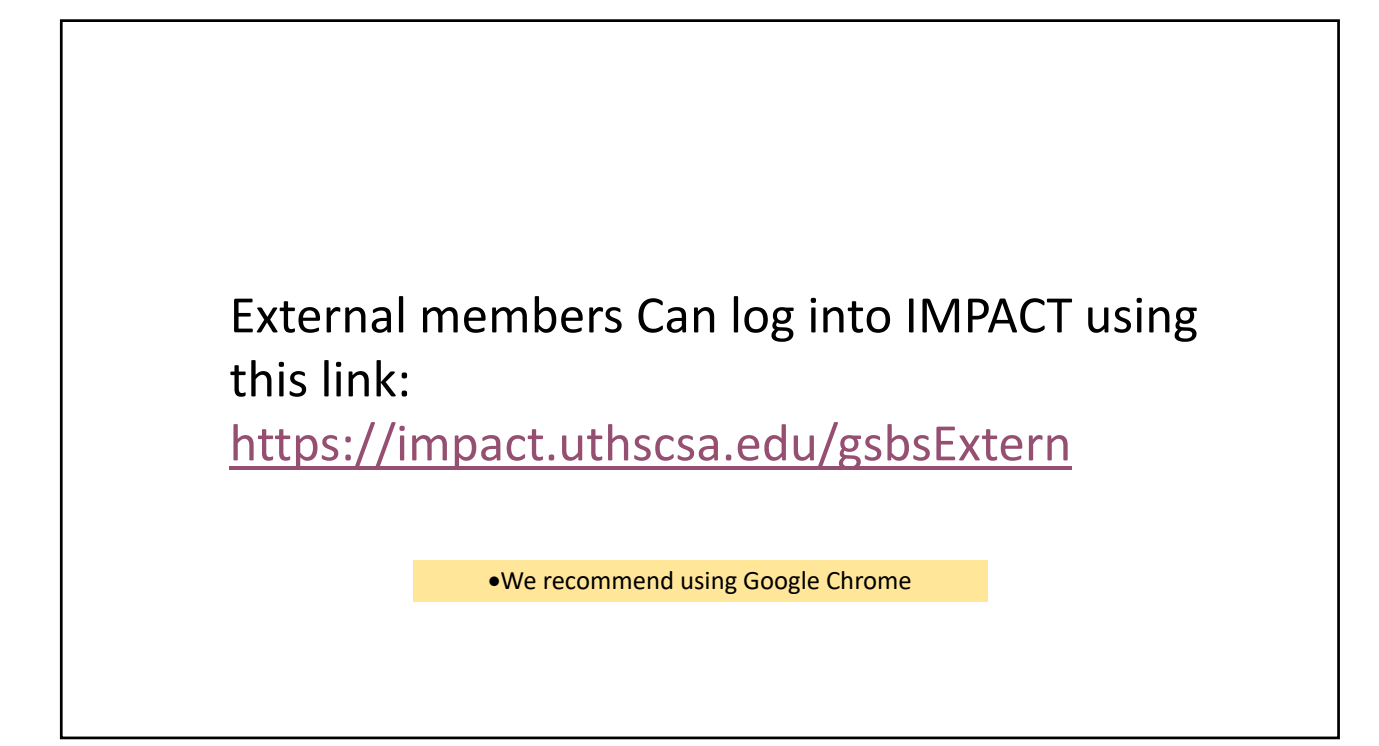

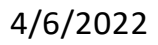

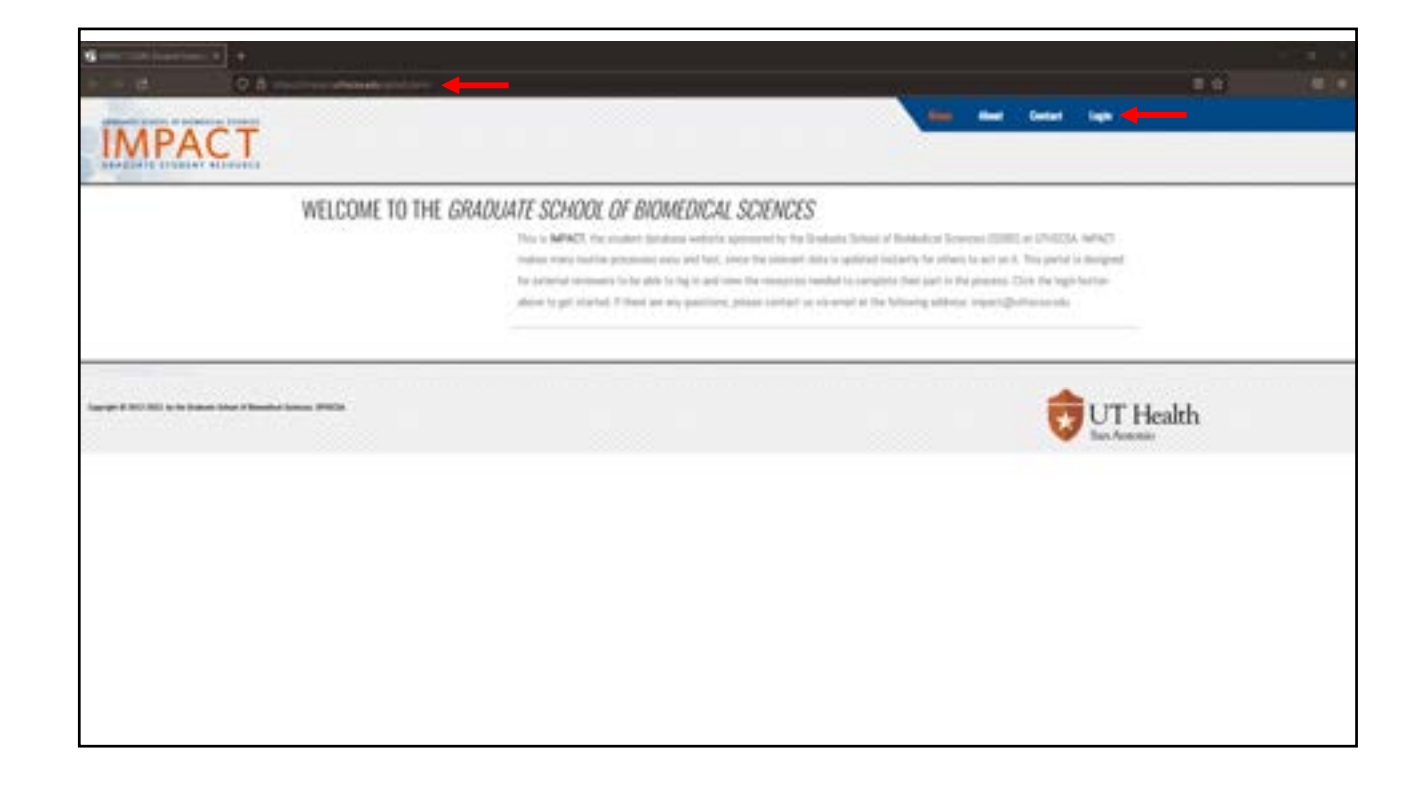

| + - 0                                      | and the state of the second second second second second second second second second second second second second |                                                                                                    |           | (e) ; |  |
|--------------------------------------------|----------------------------------------------------------------------------------------------------|----------------------------------------------------------------------------------------------------|-----------|-------|--|
| IMPACT                                     |                                                                                                    | the date total                                                                                                    | 100       |       |  |
| inn - Sign                                 | LOGIN<br>Press fit set the blooking term with your<br>Partie with * or support.<br>Data and * or support.       | Make sure to put in the email address you                                                                                                    |           |       |  |
|                                            |                                                                                                    | <ul> <li>provided your Mentee with.</li> <li>If they misspelled it or typed it in wrong on<br/>their end it will affect your login.</li> </ul> |           |       |  |
| haarige k 100 KK, is fie beson been a been | a hanna (MATA                                                                                                   | 6                                                                                                    | UT Health |       |  |
|                                            |                                                                                                    |                                                                                                    |           |       |  |
|                                            |                                                                                                    |                                                                                                    |           |       |  |
|                                            |                                                                                                    |                                                                                                    |           |       |  |
|                                            |                                                                                                    |                                                                                                    |           |       |  |

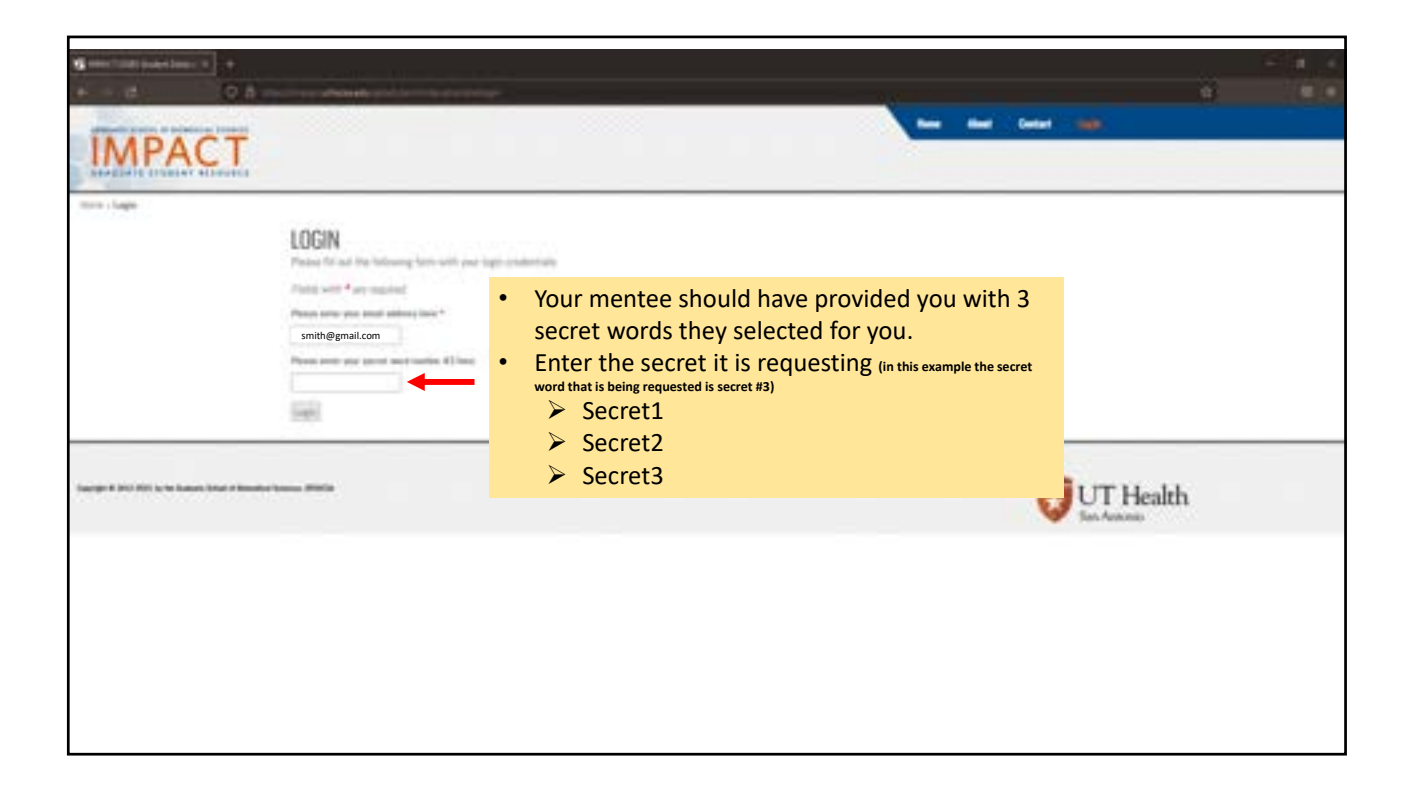

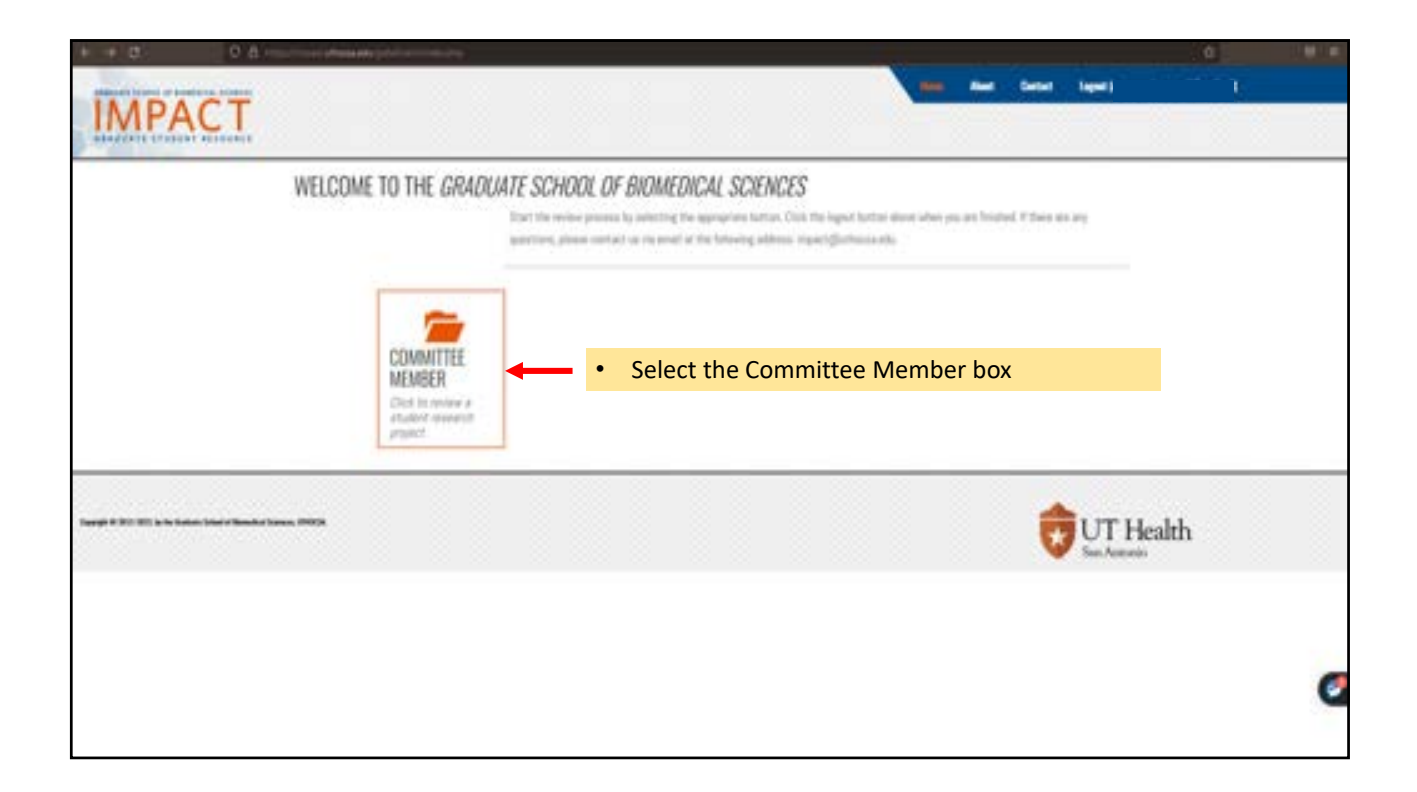

| Ginnersenteiner Ginne                                       | annanana a 🗳 mantanananan a 🔹 | a na a a a a a a a a a a a a a a a a a                                                 | HART DATE: 1                                      |                           |                     |            |
|-------------------------------------------------------------|-------------------------------|----------------------------------------------------------------------------------------|---------------------------------------------------|---------------------------|---------------------|------------|
| IMPACT                                                      |                               |                                                                                        | -                                                 | New Sector Super-         | <u> </u>            |            |
| Terr ( Januar Banton)<br>Sectors<br>(http://www.fugetsfiger | EXTERNAL MEMBER'S MENU        | nd fran make pice decision. Plassic club apply fo<br>the scalar. Theodo for one reput? | an in the guest law, many frank top to be many to | naa in yn ia nerfing frah | sai ta Spijap kiona | t for some |
| Trig 2 Time Projekt Distance                                | • Select the ac               | ction you wish to acc                                                                  | complish                                          |                           |                     |            |
| Saray 1 III III, s a lana ina rikadar                       |                               |                                                                                        |                                                   | UTI                       | Health              |            |
|                                                             |                               |                                                                                        |                                                   |                           |                     |            |
|                                                             |                               |                                                                                        |                                                   |                           |                     | 0          |

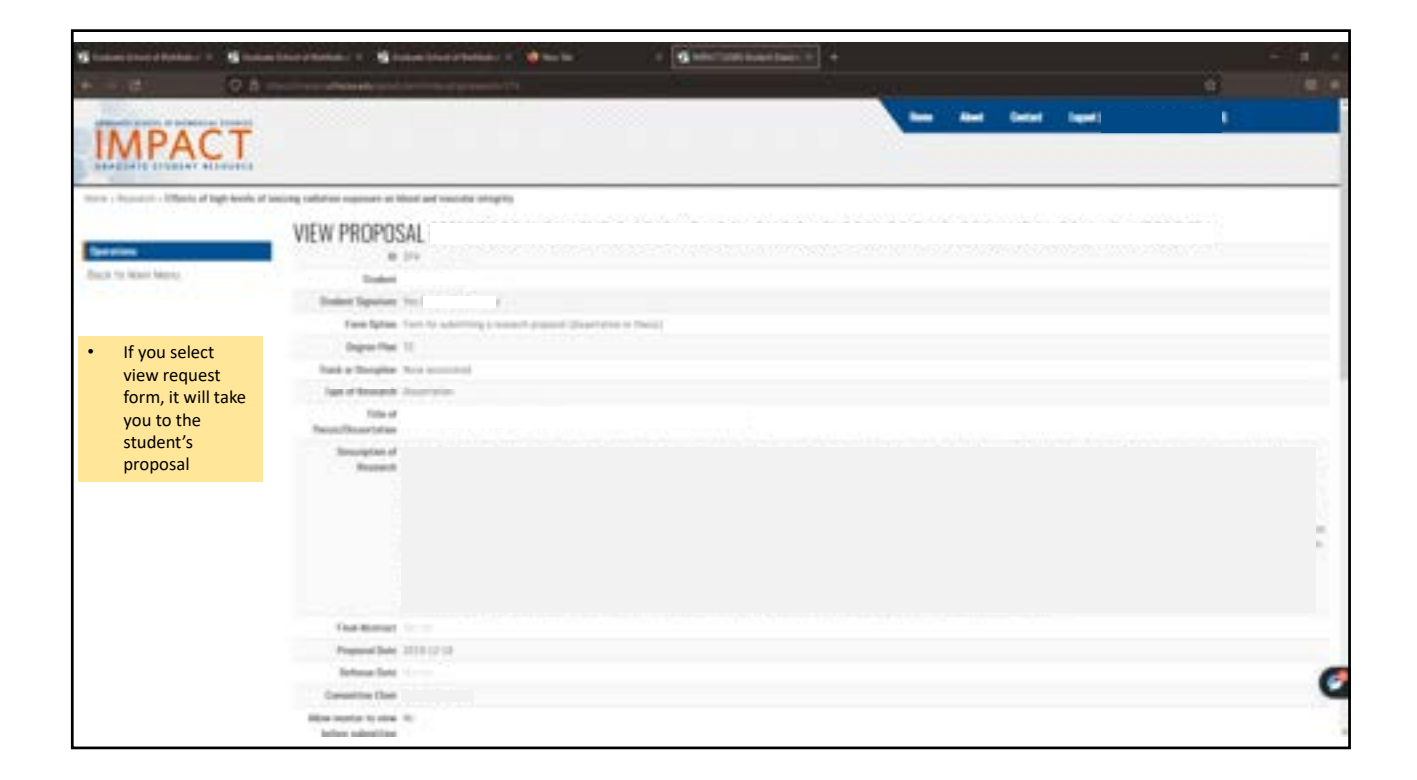

| MADACT                                                                                                    | and and a second second se                                                                                                    |
|----------------------------------------------------------------------------------------------------|----------------------------------------------------------------------------------------------------|
|                                                                                                    | APPROVE STUDENT REQUESTS Proceed that Agence of Device to the second date of the second date of the second d |
| <ul> <li>If you select<br/>Finish Review, it<br/>will take you to<br/>the Approval<br/>section of the<br/>Form.</li> </ul> | Naise solid lighters is they is advanced provided that are transmosted to essentialized in page 20 attract for pay second approx is there all the solution of the balance of the balance o |
|                                                                                                    | If you are satisfied with the form and the documents check the box to approve                                                                                                    |
|                                                                                                    | Data have in large the support over a                                                                                                    |

| + + d)                                                                    | 2. By the chair on a wear adjustment of the second second s                                                                                                    |                                                                                                    |
|---------------------------------------------------------------------------|----------------------------------------------------------------------------------------------------|----------------------------------------------------------------------------------------------------|
| IMPAC                                                                     |                                                                                                    | Enter i spor jano biler (han del                                                                                                    |
| tern - Constitution - De Value<br>Rent Constitution<br>Rent To Marc Marco | Build of Marcal Instantic Agence Instantial Concept Time Information     Approve STUDENT REQUESTS     Present the Agence or long for the request Direct Information Instantian in the server for the long of the sequence of the long of the request of the long of the request of the request of the long of the request of the long of the request of the long of the request of the long of the request of the long of the request of the request of th | ii) of the insumitied respect. The remark bible start groups of chail :                                                                               |
|                                                                           | tables is to be contacted to the considerate in partial failthment of the tragmomenta for the degree. By regime, you attend that you true near and agreement the for<br>programming work to agaregize the for the research/Addemizer project. You may readjust back to the main review page and true worked root, if you like, before return<br>here will agare when you critic one of the check teams.<br>Presente over a check the association of the best teams.<br>You may ensure concretely association with each destine is agreed as desy the traumet.                                                                                                    | ni version of the momentumbershark proposed, and you spreached that<br>ing here for your discission. Also, you rowy-withit conversion — The provision |
|                                                                           | Research Addendum Proposal Information Test New Test Inner Internet ed Information (CIR) Last New Internet Feet New Internet                                                                                                    |                                                                                                    |
|                                                                           | Check box will turn Blue.                                                                                                    |                                                                                                    |
|                                                                           | If you want to make a comment you can do so by clicking on Enter (     Select the SAVE Boy to submit your approval                                                                                                    | Comment Box                                                                                                    |

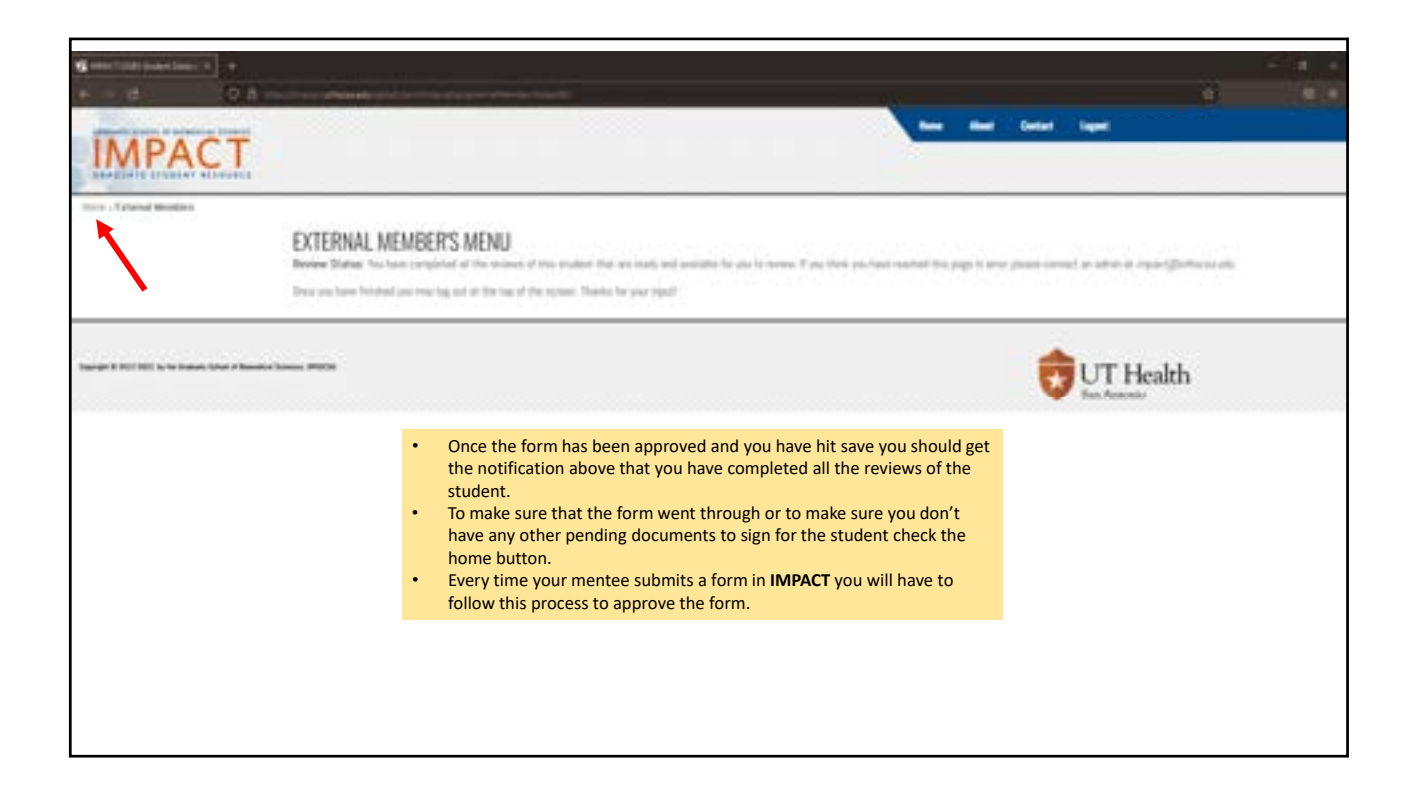